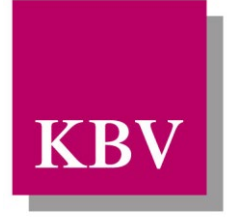

Kassenärztliche Bundesvereinigung

Körperschaft des öffentlichen Rechts

# IT in der Arztpraxis Prüfpaket KV-Connect 1-Click-Abrechnung V2.1

[KBV\_ITA\_AHEX\_Pruefpaket\_1-Click-Abrechnung]

Dezernat Digitalisierung und IT

10623 Berlin, Herbert-Lewin-Platz 2

Kassenärztliche Bundesvereinigung

Version 1.14 Datum: 10.02.2023 Kennzeichnung: Öffentlich Status: In Kraft

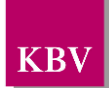

### DOKUMENTENHISTORIE

| Version | Datum      | Autor | Änderung                                                                                                    | Begründung                                                                 | Seite                               |
|---------|------------|-------|----------------------------------------------------------------------------------------------------|----------------------------------------------------------------------------|-------------------------------------|
| 1.14    | 10.02.2023 | KBV   | Redaktionelle Ände-<br>rung und Korrektur der<br>Links                                                        |                                                                            | Alle                                |
| 1.13    | 15.05.2020 | KBV   | Klarstellung zur Bereit-<br>stellung der Prüfdaten<br>Klarstellung zum Audit<br>"Anbindung an KV-<br>Connect" |                                                                            | 12<br>13                            |
| 1.12    | 28.01.2020 | KBV   | Konkretisierung der Prüf-<br>fälle 20, 22, 40, 42, 43,<br>44 und 45                                           |                                                                            | 15, 16,<br>17, 18,<br>18, 19,<br>20 |
| 1.11    | 12.11.2019 | KBV   | Überarbeitung des Prüf-<br>paketes                                                                            |                                                                            | Alle                                |
| 1.10    | 13.02.2019 | KBV   | Konkretisierung des<br>Zertifizierungsablaufes                                                                | Überführung des Prüfver-<br>fahrens ins Zertifizierung-<br>sportal der KBV | Alle                                |

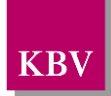

### INHALTSVERZEICHNIS

| DO  |                                              | _2   |
|-----|----------------------------------------------|------|
| INF |                                              | _3   |
| 1   | ALLGEMEINES                                  | _5   |
| 2   | PRÜFVORGABEN                                 | _6   |
| 2.1 | Zertifizierungs- und Testumgebung            | 6    |
| 2.2 | Zertifizierungsumgebung                      | 6    |
| 2.3 | Testumgebung                                 | 6    |
| 2.4 | Prüfstammdatei SDKVCA                        | 7    |
| 2.5 | Praxisdaten                                  | 7    |
| 2.6 | Aufbau der Prüffälle                         | 8    |
| 2.7 | Einzureichende Unterlagen                    | . 10 |
|     | 2.7.1 KVDT-Abrechnungsdatei                  | . 10 |
|     | 2.7.2 Begleitdatei und Sammelerklärung       | . 10 |
|     | 2.7.3 Prüfunterlagen                         | . 10 |
| 2.8 | Zertifizierungsablauf                        | . 11 |
| 2.9 | Zertifizierungsportal                        | . 12 |
| 3   | PRÜFFÄLLE                                    | _13  |
| 3.1 | Prüffall Audit                               | . 13 |
| 3.2 | Funktionen (Datenpakete und Rückmeldungen)   | . 13 |
| 3.3 | Prüffälle - Datenpakete ohne Sammelerklärung | . 14 |
| 3.4 | Prüffälle Datenpakete mit Sammelerklärung    | . 17 |
| 4   | PRÜFCLIENT 1-CLICK-ABRECHNUNG                | _21  |
| 4.1 | Reaktionen Prüfclient                        | . 21 |
|     | 4.1.1 Arzt-ID-01(KV Nordrhein)               | . 21 |
|     | 4.1.2 Arzt-ID-03 (KV Westfalen-Lippe)        | . 22 |
|     | 4.1.3 Arzt-ID-04 (KV Berlin)                 | . 22 |
| 4.2 | Prüfbericht                                  | . 23 |
|     | 4.2.1 Beispiel fehlerfreier Prüfbericht      | . 26 |
|     | 4.2.2 Beispiel fehlerhafter Prüfbericht      | . 27 |
| 4.3 | Fachliche Rückmeldung                        | . 28 |

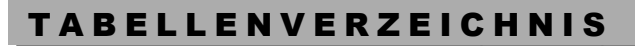

| Tabelle 1: Praxisdaten - KV Nordrhein        | 7  |
|----------------------------------------------|----|
| Tabelle 2: Praxisdaten - KV Westfalen-Lippe  | 8  |
| Tabelle 3: Praxisdaten - KV Berlin           | 8  |
| Tabelle 5: Prüffall 1 – PF-01                | 13 |
| Tabelle 8: Funktionen – Datenpakete          | 13 |
| Tabelle 9: Funktionen - Rückmeldungen        | 13 |
| Tabelle 10: Prüffall PF-20                   | 15 |
| Tabelle 11: Prüffall PF-21                   | 15 |
| Tabelle 12: Prüffall PF-22                   | 16 |
| Tabelle 14: Prüffall PF-40                   | 17 |
| Tabelle 15: Prüffall PF-41                   | 18 |
| Tabelle 16: Prüffall PF-42                   | 18 |
| Tabelle 17: Prüffall PF-43                   | 18 |
| Tabelle 18: Prüffall PF-44                   | 19 |
| Tabelle 19: Prüffall PF-45                   | 20 |
| Tabelle 20 Reaktionen Prüfclient: Arzt-ID-01 | 22 |
| Tabelle 21 Reaktionen Prüfclient: Arzt-ID-04 | 23 |
| Tabelle 23 Prüfbericht                       | 25 |

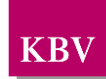

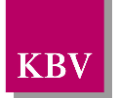

## 1 Allgemeines

Bei der Übertragung der Abrechnung, im Rahmen der 1-Click-Abrechnung, wird als Standard für den Kommunikationskanal KV-Connect verwendet. Laut Anforderungskatalog KVDT P2-96 müssen alle PVS-Hersteller, mit einer KVDT-Zulassung, den Anwendern die systemseitige Übertragung der Abrechnung auf Basis von KV-Connect ermöglichen.

Die korrekte Umsetzung der 1-Click-Abrechnung muss im Rahmen der anstehenden KVDT Re-/Zertifizierung nachgewiesen werden. Die KVDT-Zertifizierung besteht folglich aus zwei Teilen. Einerseits werden die allgemeinen KVDT-Anforderungen und andererseits die Datenübertragung mittels 1-Click-Abrechnung geprüft.

Dieses Prüfpaket beinhaltet alle notwendigen Prüffälle, um die "KV-Connect" Anforderungen nachzuweisen. Dabei muss die Initiierung des Prüfvorgangs im Rahmen der KVDT-Zertifizierung erfolgen. Eine eigenständige Prüfnummer für KV-Connect wird nicht vergeben und die KVDT-Prüfnummer kann nur dann ausgesprochen werden, wenn beide Teile der Prüfung erfolgreich abgeschlossen wurden.

Zunächst werden in Kapitel zwei die Prüfvorgaben beschrieben. Dieses enthält u. a. die Zertifizierungsumgebung sowie den allgemeinen Prüfrahmen. Das dritte Kapitel beinhaltet die Prüffälle, die vom Antragsteller durchgeführt werden müssen. In Kapitel 4 werden der KV-Connect Prüfclient und seine Einstellungen erläutert sowie Beispiele für Prüfberichte dargestellt.

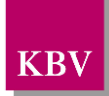

## 2 Prüfvorgaben

## 2.1 Zertifizierungs- und Testumgebung

Für die Zertifizierung eines Softwaresystems stehen dem Antragsteller eine Test- sowie eine Zertifizierungsumgebung zur Verfügung. Beide Umgebungen verfügen über einen Prüfclient, welcher die Prüfung der maschinell überprüfbaren Anforderungen übernimmt. Des Weiteren versendet der Prüfclient eine technische als auch eine fachliche Rückmeldung an den Absender (Softwaresystem).

Die Zertifizierung der KV-Connect-Anwendung 1-Click-Abrechnung erfolgt auf dem KV-Connect Referenzsystem: kvc-1.kvtg.kbv.de.

Für die Verwendung der Zertifizierungsumgebung werden Zugangsdaten für den entsprechenden KV-Connect-Server benötigt. Sollten bestehende Zugangsdaten nicht mehr vorhanden sein oder es werden aufgrund einer Neuzertifizierung neue Account-Daten benötigt, können diese über die folgende E-Mail Adresse beantragt werden:

### pruefstelle@kbv.de

Die neu beantragten Zugangsdaten werden Ihnen per E-Mail zur Verfügung gestellt. Der für die Zertifizierung verwendete Account, muss im Rahmen der Übermittlung der Prüfunterlagen (E-Mail, Dokumentation) der KBV mitgeteilt werden.

Eine Prüfung, ob die Zertifizierungsumgebung verfügbar ist, kann durch einen Aufruf der nachfolgenden Internetadresse erfolgen: <u>https://kvc-1.kvtg.kbv.de:8443/kvconnect/rest/server/version</u>.

Wenn das System verfügbar ist, erscheint die aktuelle Version der Anwendung. Bitte achten Sie auch auf die technischen Newsletter der KV Telematik GmbH sowie auf Wartungshinweise, die im Partnerportal der KV Telematik GmbH (<u>https://partnerportal.kv-telematik.de/</u>) veröffentlicht werden.

## 2.2 Zertifizierungsumgebung

Die Zertifizierungsumgebung dient dem Antragsteller dazu, gegenüber der KBV die Umsetzung der Anforderungen bzw. Prüffälle nachzuweisen. Die Nachrichten, die der Antragsteller an den Prüfclient der Zertifizierungsumgebung versendet, werden seitens der KBV im Rahmen der Zertifizierung geprüft.

Die Adresse des KV-Connect Prüfclients der Zertifizierungsumgebung lautet:

abrechnung.zert@kv-safenet.de

## 2.3 Testumgebung

Die Testumgebung dient dem Antragsteller zum internen Test der umgesetzten Anforderungen. Der Antragsteller kann mit seinem Softwaresystem beliebig viele Nachrichten an das Testsystem senden. Die Nachrichten, die der Antragsteller an den Prüfclient der Testumgebung versendet, werden seitens der KBV nicht kontrolliert.

Die Adresse des KV-Connect Prüfclients der Testumgebung lautet:

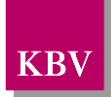

abrechnung.test@kv-safenet.de

### 2.4 Prüfstammdatei SDKVCA

Für die Zertifizierung ist die SDKVCA Prüfstammdatei der KBV (74EXXXX.sdkvca.prf.zip) zu verwenden. Beachten Sie bitte, dass diese Prüfstammdatei im Produktivbetrieb nicht eingesetzt werden darf.

https://update.kbv.de/ita-update/Abrechnung/Pruefverfahren/

### 2.5 Praxisdaten

Für die Bearbeitung der Prüffälle existieren insgesamt drei Testpraxen aus unterschiedlichen KV-Bereichen. Die eindeutige Arzt-ID ist in der jeweiligen Prüffalltabelle unter Voraussetzung angegeben und zwingend zu berücksichtigen. Die Unterlagen werden immer an die Zieladresse dieser KV versendet. Die BSNR und LANR werden nicht in der Arztverzeichnisstammdatei vorhanden sein, da es sich hierbei um Testdaten handelt. Warnmeldung in diesem Zusammenhang können ignoriert werden.

| Arzt-ID                        | Arzt-ID-01            |
|--------------------------------|-----------------------|
| Betriebsstättennummer (BSNR):  | 241234601             |
| BSNR-Bezeichnung:              | Praxis Annie More     |
| Lebenslange Arztnummer (LANR): | 838382201             |
| Arztname:                      | More                  |
| Vorname:                       | Annie                 |
| Straße:                        | Musterstr. 1          |
| PLZ/Ort:                       | 40474 Düsseldorf      |
| Telefon:                       | 0211 / 1111111        |
| Telefax:                       | 0211 / 2222222        |
| E-Mail-Adresse:                | AM@Testpraxis.de      |
| KV-Voreinstellung:             | KV: 38 (KV Nordrhein) |

Tabelle 1: Praxisdaten - KV Nordrhein

| Arzt-ID                        | Arzt-ID-03          |
|--------------------------------|---------------------|
| Betriebsstättennummer (BSNR):  | 201234201           |
| BSNR-Bezeichnung:              | Praxis Max Borchert |
| Lebenslange Arztnummer (LANR): | 838382203           |
| Arztname:                      | Borchert            |
| Vorname:                       | Мах                 |
| Straße:                        | Musterstr. 100      |
| PLZ/Ort:                       | 48143 Münster       |

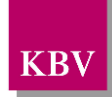

| Telefon:           | 06151 / 2222222  |
|--------------------|------------------|
| Telefax:           | 06151 / 1111111  |
| E-Mail-Adresse:    | MB@Testpraxis.de |
| KV-Voreinstellung: | KV: 20 (KV WL)   |

Tabelle 2: Praxisdaten - KV Westfalen-Lippe

| Arzt-ID                        | Arzt-ID-04              |
|--------------------------------|-------------------------|
| Betriebsstättennummer (BSNR):  | 721234401               |
| BSNR-Bezeichnung:              | Praxis Sabine Berlinale |
| Lebenslange Arztnummer (LANR): | 728382503               |
| Arztname:                      | Berlinale               |
| Vorname:                       | Sabine                  |
| Straße:                        | Musterstr. 100          |
| PLZ/Ort:                       | 12043 Berlin            |
| Telefon:                       | 030 / 2222222           |
| Telefax:                       | 030/ 1111111            |
| KV-Voreinstellung:             | KV: 72 (KV Berlin)      |

Tabelle 3: Praxisdaten - KV Berlin

## 2.6 Aufbau der Prüffälle

Alle in diesem Prüfpaket beschriebenen Prüffälle sind vom Antragsteller zu bearbeiten.

Die Prüffälle haben den folgenden tabellarischen Aufbau und sind wie folgt definiert.

| Prüffall-ID = PF01 |                                             |
|--------------------|---------------------------------------------|
| Testziel           | Funktion 1: Testabrechnung                  |
| Voraussetzung      | Arzt-ID-01                                  |
| Aktion             | Der Anwender versendet eine Testabrechnung. |
| Lieferung          | 1. KVDT                                     |
| Lieferung          | 2. Begleitdatei                             |
| Empfang            | 1. Technische Rückmeldung (RM)              |
| Prüfuntorlagon     | 1. Screenshot von der Warnmeldung           |
| Fruiumenagen       | 2. Videodatei über den gesamten Ablauf      |
| Hinweis            |                                             |

Tabelle 5: Prüffalltabelle - Beispiel

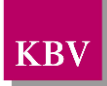

Jeder Prüffall ist mit einer eindeutigen Prüffall-ID gekennzeichnet und beinhaltet ein Testziel, welches das zu prüfende Hauptthema definiert. Für jeden Prüffall gelten bestimmte Voraussetzungen, die eingehalten werden müssen, damit der Prüffall durchgeführt bzw. das gewünschte Ergebnis, erreicht werden kann. Die Handlung bzw. bestimmte Eingabewerte des Anwenders sind als Aktion dargelegt. An dieser Stelle wird bewusst auf eine Vorgabe der Reihenfolge von Eingabewerten oder bestimmten Handlungen verzichtet, da jedes System individuell aufgebaut ist. Die Lieferung beinhaltet alle Anhänge, die mit der KV-Connect-Nachricht versendet werden können. Dies können die Abrechnungsdatei, Begleitdatei und/oder Sammelerklärung sein. Werden Nachweise für technische oder fachliche Rückmeldungen erwartet, so sind diese unter Empfang aufgeführt. Die beiden Attribute Lieferung und Empfang kommen nur bei den Prüffällen für die Funktionen (Datenpakete und Rückmeldungen) vor, da bei den Prüffällen bezüglich Benutzerzertifikate weder Nachrichten versendet noch Rückmeldungen empfangen werden. Die Überprüfung der nicht maschinell überprüfbaren Anforderungen erfolgt anhand von Screenshots oder Videodateien sowie anhand der gesendeten KV-Connect Nachrichten. Diese sind unter Prüfunterlagen aufgeführt. Jeder Prüffall kann wichtige Hinweise enthalten, die vor der Durchführung beachtet werden müssen.

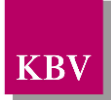

## 2.7 Einzureichende Unterlagen

Bei den einzureichenden Unterlagen wird zwischen "Lieferung" (maschinell überprüfbare Anforderungen) und "Prüfunterlagen" (nicht maschinell überprüfbare Anforderungen) unterschieden.

Alle unter Lieferung angegebenen Anhänge müssen mit der KV-Connect Nachricht versendet werden. Dabei kann es sich nur um folgende Anhänge handeln.

- 1. KVDT-Abrechnungsdatei (KVDT)
- 2. Begleitdatei
- 3. Sammelerklärung

### 2.7.1 KVDT-Abrechnungsdatei

Die eigentliche Erstellung einer KVDT-Abrechnungsdatei sowie der Inhalt dieser, sind nicht Bestandteile des Nachweises für die 1-Click-Abrechnung. Allerdings ist die fehlerfreie Erzeugung (XPM) und die XKM Testverschlüsselung nach KVDT-Vorgaben die Voraussetzung für die vorliegenden Prüffälle. Die hierfür erforderlichen Patienten- und Abrechnungsdaten sowie alle notwendigen Angaben, um eine Abrechnungsdatei zu erstellen, können beliebig eingegeben werden. Die fehlerfrei erzeugte und verschlüsselte Abrechnungsdatei wird nur dann versendet, wenn die Angabe "KVDT" in der Prüffalltabelle unter "Prüfunterlagen" (Kapitel 2.6 -Aufbau der Prüffälle) angegeben ist. Bitte beachten Sie in diesem Zusammenhang die Hinweise in den jeweiligen Prüffalltabellen, da ggf. zwei oder mehrere Abrechnungsdateien pro Arzt-ID erzeugt und versendet werden müssen, z. B. für die Versendung von Korrekturen. Das Abrechnungsquartal ist das aktuelle Quartal in dem der Versand der 1-Click-Abrechnung durchgeführt wird.

**Hinweis:** Die zu verschlüsselnden Dateien müssen mit dem KBV-Kryptomodul (XKM) im Arbeitsmodus TEST\_Verschluesselung verschlüsselt werden. Hierzu verwenden Sie bitte den dazu gehörenden Testschlüssel, welcher unter <a href="https://update.kbv.de/ita-update/KBV-Software/Kryptomodul/Testschluessel.zip">https://update.kbv.de/ita-update/KBV-Software/Kryptomodul/Testschluessel.zip</a> veröffentlicht wird.

### 2.7.2 Begleitdatei und Sammelerklärung

Die Prüffälle mit den Sammelerklärungen sind nur von Antragstellern durchzuführen, die sich freiwillig für die Umsetzung dieser Anforderung entschieden haben. Folglich müssen diese Hersteller alle Prüffälle dieses Prüfpaketes durchführen. Alle anderen Hersteller, die die Anforderungen zu den Sammelerklärungen nicht umgesetzt haben, bearbeiten alle außer den im Kapitel 3.4 beschriebenen Prüffällen.

Bei der Begleitdatei sind keine weiteren Besonderheiten zu beachten. Diese muss von allen Antragstellern verpflichtend umgesetzt und nach den Vorgaben, fehlerfrei sowie vollständig erstellt werden.

### 2.7.3 Prüfunterlagen

Die Prüfunterlagen sind die zu erstellenden Videodateien oder Screenshots von Warn- bzw. Fehlermeldungen, zusätzliche Erläuterungen zu den Videodateien oder Screenshots, die IDs

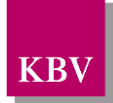

der Prüfberichte (Prüf-ID) des Prüfclients, sowie die Angaben zum verwendeten Account für die Zertifizierung.

Alle einzureichenden Prüfunterlagen (Videodateien, Screenshots und ggf. Prüf-ID) sind in einem zip-Archiv zu übermitteln. Das zip- Archiv sollte wie folgt benannt werden.

### "Prüffall-ID"\_"SW-ID"\_"Laufende Nummer"

- **Prüffall-ID:** die eindeutige Prüffallnummer
- **SW-ID**: Die letzten drei Stellen Ihrer KVDT-Prüfnummer
- Laufende Nummer: Sollten Sie zu einem Prüffall mehrere Unterlagen einreichen, so sind diese fortlaufend zu nummerieren

Beispiele: PF01\_000\_01 ; PF01\_000\_02

### 2.8 Zertifizierungsablauf

Die Zertifizierung erfolgt mit Unterstützung des Zertifizierungsportals der KBV im Rahmen einer Ergebnisprüfung. Dabei ist folgendes Vorgehen einzuhalten.

Antragsteller, die keine Benutzerdaten für das Zertifizierungsportal besitzen, müssen zunächst den Antrag auf Zertifizierung ADT (Ergänzende Erklärung) eingescannt per Mail (pruefstelle@kbv.de) einreichen und erst nach Erhalt der Zugangsdaten den Prüfvorgang im Zertifizierungsportal initiieren und dort den vorab via Mail eingereichten Antrag auf Zertifizierung (Ergänzende Erklärung) hochladen.

- 2. Eine Verzeichnis- bzw. Ordnerstruktur mit den erstellten und für die Zertifizierung erforderlichen Prüfunterlagen muss als zip-Datei über das Zertifizierungsportal hochgeladen werden.
- 3. Werden bei der Prüfung Fehler in den eingereichten Prüfunterlagen festgestellt, wird der Antragsteller mit einem Fehlerbrief aufgefordert, eine Korrekturlieferung im Zertifizierungsportal hochzuladen.
- 4. Erst nach einem fehlerfreien Pr
  üflauf (dieser schlie
  ßt die manuelle Pr
  üfung der eingereichten Unterlagen durch Mitarbeitende der KBVdas Referat Zertifizierung mit ein) der "1-Click-Abrechnung" sowie einer fehlerfreien Einreichung "KVDT-ADT" kann dem Zertifizierungsgegenstand die entsprechende Zulassung ausgesprochen werden.

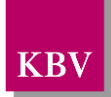

Hinweis:

Nach Bestätigung des Eingangs und der Korrektheit des Antrages auf Zertifizierung <u>(Ergänzende Erklärung)</u> bei der KBV oder des Fehlerbriefes beim Antragsteller, müssen der KBV innerhalb von vier Wochen die Prüfunterlagen vorliegen. Nach Ablauf dieser Frist, kann die KBV das Zertifizierungsverfahren einstellen.

## 2.9 Zertifizierungsportal

Das Zertifizierungsportal ist über https://zertifizierungsportal2.kbv.de/ zu erreichen.

Die vorliegende Ergebnisprüfung besteht ausschließlich aus einer manuellen Prüfung durch Mitarbeitende der KBV<del>das Referat Zertifizierung</del>.

Die Zugangsdaten können direkt über das Portal oder per E-Mail beim Referat Zertifizierung (pruefstelle@kbv.de) unter Angabe der System-ID (die letzten drei Stellen der Prüfnummer) oder des Systemnamens angefordert werden. Bitte beachten Sie, dass pro System bzw. System-ID nur ein Account vergeben wird.

Der Zertifizierungsprozess beginnt, sobald Sie das Zertifizierungsthema und den Antrag auf Zertifizierung ADT (Ergänzende Erklärung) hochgeladen initiiert haben. Das Portal zeigt Ihnen in Form von Aufgaben (Menüpunkt: "Meine Aufgaben") die nächsten Arbeiten an, die von Ihnen durchzuführen sind. Immer wenn Aktivitäten der Zertifizierungsstelle abgeschlossen wurden, wird für Sie eine neue Aufgabe generiert.

Alle erforderlichen <u>Prüfunterlagen</u> sind für die Zertifizierung zu übermitteln.

Die Übermittlung erfolgt mit dem Upload einer einzigen Datei. Erstellen Sie hierfür bitte ein neues zip-Archiv, und fassen Sie in diesem alle Prüfunterlagen (Ihre einzelnen zip-Archive) zusammen.

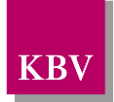

## 3 Prüffälle

## 3.1 Prüffall Audit

Das Audit "Anbindung an KV-Connect" kann per E-Mail an <u>audit@kv.digital</u> initiiert werden. Weitere Informationen finden Sie im Partnerportal der kv.digital GmbH.

| PF-01          |                                                                                                    |
|----------------|----------------------------------------------------------------------------------------------------|
| Testziel       | Der Nachweis über das erfolgreich durchgeführte Audit "Anbindung an KV-Connect".                       |
| Prüfunterlagen | Eine Audit-Bescheinigung der KVTG als "PDF"-Dokument als Nach-<br>weis der erfolgreichen Absolvierung. |

Tabelle 4: Prüffall 1 – PF-01

### 3.2 Funktionen (Datenpakete und Rückmeldungen)

Der Umfang dieser Prüffälle umfasst die in den unten stehenden Tabellen aufgeführten Funktionen. Der Antragsteller muss die ersten beiden Funktionen sowie alle Funktionen zu den Rückmeldungen verpflichtend umsetzen. Sofern sich der Antragsteller freiwillig auch für die Umsetzung der Sammelerklärung entscheidet, sind die Funktionen drei bis sechs verpflichtend, wie hier gefordert, zu bearbeiten und die Prüfunterlagen hierfür bei der KBV ebenfalls einzureichen.

| Funktion   | Funktionsumfang                                             | Umsetzung |
|------------|-------------------------------------------------------------|-----------|
| Funktion 1 | 1-Click-Abrechnung als Testabrechnung                       | Pflicht   |
| Funktion 2 | 1-Click-Abrechnung als Echtabrechnung                       | Pflicht   |
| Funktion 3 | Sammelerklärung als Testpaket                               | Optional  |
| Funktion 4 | Sammelerklärung als Echtpaket                               | Optional  |
| Funktion 5 | 1-Click-Abrechnung inkl. Sammelerklärung als Testabrechnung | Optional  |
| Funktion 6 | 1-Click-Abrechnung inkl. Sammelerklärung als Echtabrechnung | Optional  |

Tabelle 5: Funktionen – Datenpakete

| Funktion    | Funktionsumfang                                 | Umsetzung |
|-------------|-------------------------------------------------|-----------|
| Funktion 7  | Technische Rückmeldung (MDN) zu einem Testpaket | Pflicht   |
| Funktion 8  | Technische Rückmeldung (MDN) zu einem Echtpaket | Pflicht   |
| Funktion 9  | Fachliche Rückmeldung zu einem Testpaket        | Pflicht   |
| Funktion 10 | Fachliche Rückmeldung zu einem Echtpaket        | Pflicht   |

Tabelle 6: Funktionen - Rückmeldungen

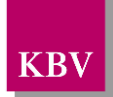

### 3.3 Prüffälle - Datenpakete ohne Sammelerklärung

Die folgenden Prüffälle sind von **allen** Antragstellern, unabhängig von der Umsetzung der Sammelerklärung, zu bearbeiten. Die Screenshots sind pro Prüffall in der richtigen Reihenfolge und als ein PDF-Dokument zu erstellen. Dem PDF-Dokument muss, wenn als Prüfunterlagen verlangt, die **jeweilige Prüf-ID des Prüfberichts**, welches der KV-Connect Prüfclient versendet, zu entnehmen sein. Ebenfalls muss ein PDF-Dokument eingereicht werden, wenn nur die Prüf-ID und keine Screenshots verlangt werden.

| nktion 1: Versand einer Testabrechnung (Normalfall)                                                                                                    |  |  |
|----------------------------------------------------------------------------------------------------|--|--|
|                                                                                                    |  |  |
| nktion 7: Empfang Technische Rückmeldung (RM)                                                                                                    |  |  |
| Inktion 9: Empfang Fachliche RM                                                                                                    |  |  |
| zt-ID-01                                                                                                    |  |  |
| Der Anwender versendet eine Testabrechnung. Der Anwender emp-<br>fängt die RM.                                                                                                    |  |  |
| /DT                                                                                                    |  |  |
| gleitdatei                                                                                                    |  |  |
| chnische und fachliche RM                                                                                                    |  |  |
| üf-ID des Prüfberichts                                                                                                    |  |  |
| Angabe des verwendeten KV-Connect Accounts                                                                                                    |  |  |
| Eine Videodatei, welcher mindestens die folgenden Aktivitäten zu<br>entnehmen sind:                                                                                                    |  |  |
| <ul> <li>Nachweis, dass Quartal und BSNR editierbar sind</li> <li>Auswahlmöglichkeit des Anwenders, ob Test- oder Echtabrechnung</li> <li>Auswahlmöglichkeit des Anwenders, ob Unterlagen "vollständig" vorliegen.</li> <li>Versand der 1-Click-Abrechnung "Lieferung"</li> <li>Empfang der Technischen und Fachlichen RM</li> <li>Anzeige der Headerfelder (siehe KVC-Anb020) und menschenlesbarer Body der RM sowie das Anhänge vorhanden sind</li> <li>Anzeigen der Anhänge</li> </ul> |  |  |
| einer formlosen schriftlichen Beschreibung sind die folgenden Fra-<br>stellungen zu beantworten:                                                                                                    |  |  |
| <ul> <li>Wie wird die empfangende KV und deren KV-Connect Adresse bestimmt?</li> <li>Wie erkennt der Anwender, dass zur versendeten 1-Click-Abrechnung "Lieferung" RM vorhanden sind?         <ul> <li>Wie erfolgt die Kennzeichnung, dass zur versendeten 1-Click-Abrechnung "Lieferung" eine Technische RM vorhanden ist?</li> <li>Wie erfolgt die Kennzeichnung, dass zur versendeten</li> </ul> </li> </ul>                                                                           |  |  |
|                                                                                                    |  |  |

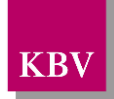

| vorhanden ist?                                                         |
|------------------------------------------------------------------------|
| <ul> <li>Anhand welcher Kriterien erfolgt die Zuordnung der</li> </ul> |
| fachlichen RM zur versendeten 1-Click-Abrechnung                       |
| "Lieferung"?                                                           |
| <ul> <li>Wie kann der Anwender die Anhänge öffnen?</li> </ul>          |

Tabelle 7: Prüffall PF-20

| PF-21          |                                                                                                    |
|----------------|----------------------------------------------------------------------------------------------------|
| Testziel       | Funktion 2: Versand einer Echtabrechnung (Fehlerfall)                                                                                              |
| Voraussetzung  | Arzt-ID-03                                                                                                    |
| Aktion         | Der Anwender versucht eine Echtabrechnung zu versenden.                                                                                            |
| Prüfunterlagen | Screenshot von der Warnmeldung, dass die KV den Empfang nicht akzeptiert oder Screenshot, dass die Funktion für den Anwender nicht auswählbar ist. |

Tabelle 8: Prüffall PF-21

| PF-22          |                                                                                                    |  |
|----------------|----------------------------------------------------------------------------------------------------|--|
|                | Funktion 2: Versand einer Echt- und Korrekturabrechnung                                                                                    |  |
| Testziel       | Funktion 8: Anzeige der technischen RM                                                                                                    |  |
|                | Funktion 10: Anzeige der fachlichen RM                                                                                                    |  |
| Voraussetzung  | Arzt-ID-01                                                                                                    |  |
| Aktion         | Der Anwender versendet eine Echtabrechnung und im Anschluss<br>eine Korrekturabrechnung. Der Anwender empfängt die entspre-<br>chenden RM. |  |
|                | Erste Lieferung (Echtabrechnung)                                                                                                    |  |
|                | - KVDT                                                                                                    |  |
| Lieferung      | - Begleitdatei                                                                                                    |  |
| Lieierung      | Zweite Lieferung (Korrekturabrechnung)                                                                                                    |  |
|                | - KVDT                                                                                                    |  |
|                | - Begleitdatei                                                                                                    |  |
| Empfang        | - Technische und Fachliche RM von der Echt- und Korrekturab-<br>rechnung                                                                   |  |
|                | Prüf-ID des Prüfberichts der ersten Lieferung                                                                                              |  |
|                | Prüf-ID des Prüfberichts der zweiten Lieferung                                                                                             |  |
|                | Angabe des verwendeten KV-Connect Accounts                                                                                                 |  |
| Prüfunterlagen | Eine Videodatei sowie eine formlose schriftliche Beschreibung vom gesamten Ablauf.                                                         |  |
|                | Der Videodatei müssen mindestens die folgenden Aktivitäten zu ent-<br>nehmen sein:                                                         |  |
|                | Auswahlmöglichkeit des Anwenders, ob Echt- bzw. Korrektur-                                                                                 |  |

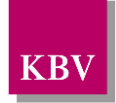

| abrechnung                                                               |
|--------------------------------------------------------------------------|
| Auswahlmöglichkeit des Anwenders, ob Unterlagen "vollstän-               |
| dig" vorliegen.                                                          |
| <ul> <li>Versand der 1-Click-Abrechnung "Lieferung"</li> </ul>           |
| <ul> <li>Empfang der Technischen und Fachlichen RM</li> </ul>            |
| <ul> <li>Anzeige der Headerfelder (siehe KVC-Anb020) und men-</li> </ul> |
| schenlesbarer Body der RM sowie das Anhänge vorhanden sind               |
| Anzeigen der Anhänge                                                     |
|                                                                          |

Tabelle 9: Prüffall PF-22

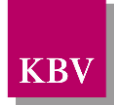

## 3.4 Prüffälle Datenpakete mit Sammelerklärung

Diese Prüffälle sind **nur** von Antragstellern, die die Anforderungen bezüglich der Sammelerklärung umgesetzt haben, **zusätzlich** durchzuführen.

| PF-40          |                                                                                                    |  |
|----------------|----------------------------------------------------------------------------------------------------|--|
|                | Funktion 3: Sammelerklärung als Testpaket (Normalfall)                                                                                                    |  |
| Testziel       | Funktion 7: Empfang Technische RM                                                                                                    |  |
|                | Funktion 9: Empfang Fachliche RM                                                                                                    |  |
| Voraussetzung  | Arzt-ID-01                                                                                                    |  |
| Aktion         | Der Anwender versendet eine Sammelerklärung als Testpaket.                                                                                                    |  |
|                | Begleitdatei                                                                                                    |  |
| Lieferung      | signierte Sammelerklärung im PDF/A-Format                                                                                                    |  |
| Liererung      | Datei zu den variablen Elementen der Sammelerklärung im XML-<br>Format                                                                                                    |  |
| Empfang        | Technische und Fachliche RM                                                                                                    |  |
|                | Prüf-ID des Prüfberichts                                                                                                    |  |
|                | Angabe des verwendeten KV-Connect Accounts                                                                                                    |  |
| Prüfunterlagen | Eine Videodatei sowie eine formlose schriftliche Beschreibung vom ge-<br>samten Ablauf.                                                                                                    |  |
|                | Der Videodatei müssen mindestens die folgenden Aktivitäten zu ent-<br>nehmen sein:                                                                                                    |  |
|                | <ul> <li>Auswahlmöglichkeit des Anwenders, ob Sammelerklärung als<br/>Test- oder Echtpaket</li> <li>Auswahlmöglichkeit des Anwenders, ob Unterlagen "vollständig"<br/>vorliegen.</li> <li>Erzeugung und Signierung der Sammelerklärung</li> <li>Versand der 1-Click-Abrechnung "Lieferung"</li> <li>Empfang der Technischen und Fachlichen RM</li> <li>Anzeige der Headerfelder (siehe KVC-Anb020) und menschen-<br/>lesbarer Body der RM sowie das Anhänge vorhanden sind</li> </ul> |  |

Tabelle 10: Prüffall PF-40

| PF-41         |                                                                             |
|---------------|-----------------------------------------------------------------------------|
| Testziel      | Funktion 4: Sammelerklärung als Echtpaket (Fehlerfall)                      |
| Voraussetzung | Arzt-ID-03                                                                  |
| Aktion        | Der Anwender versucht eine Sammelerklärung als Echtpaket zu versen-<br>den. |

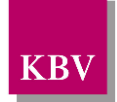

Prüfunterlagen

Screenshot der Warnmeldung, dass die KV den Empfang nicht akzeptiert.

#### Tabelle 11: Prüffall PF-41

| PF-42          |                                                                    |
|----------------|--------------------------------------------------------------------|
| Testziel       | Funktion 4: Sammelerklärung als Echtpaket                          |
| Voraussetzung  | Arzt-ID-01                                                         |
| Aktion         | Der Anwender versendet eine Sammelerklärung als Echtpaket.         |
|                | Begleitdatei                                                       |
| Lieferung      | signierte Sammelerklärung im PDF/A-Format                          |
|                | Datei zu den variablen Elementen der Sammelerklärung im XML-Format |
|                |                                                                    |
| Empfang        | Technische und Fachliche Rückmeldung                               |
| Prüfunterlagen | Prüf-ID des Prüfberichts                                           |
|                | Angabe des verwendeten KV-Connect Accounts                         |

Tabelle 12: Prüffall PF-42

| PF-43          |                                                                                        |  |
|----------------|----------------------------------------------------------------------------------------|--|
| Testziel       | Funktion 5: 1-Click-Abrechnung und Sammelerklärung als Echtabrech-<br>nung             |  |
| Voraussetzung  | Arzt-ID-01                                                                             |  |
| Aktion         | Der Anwender versendet eine 1-Click-Abrechnung und Sammelerklärung als Echtabrechnung. |  |
| Lieferung      | KVDT                                                                                   |  |
|                | Begleitdatei                                                                           |  |
|                | signierte Sammelerklärung im PDF/A-Format                                              |  |
|                | Datei zu den variablen Elementen der Sammelerklärung im XML-Format                     |  |
| Empfang        | Technische und Fachliche RM                                                            |  |
| Prüfunterlagen | Prüf-ID des Prüfberichts                                                               |  |
|                | Angabe des verwendeten KV-Connect Accounts                                             |  |

#### Tabelle 13: Prüffall PF-43

| PF-44         |                                                                                         |
|---------------|-----------------------------------------------------------------------------------------|
| Testziel      | Funktion 5: 1-Click-Abrechnung und Sammelerklärung als Echtabrech-<br>nung (Fehlerfall) |
| Voraussetzung | Arzt-ID-01                                                                              |
|               | KVDT für das aktuelle Quartal                                                           |

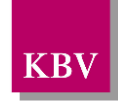

|                | Sammelerklärung für das Vorquartal                                                                                            |  |
|----------------|----------------------------------------------------------------------------------------------------|--|
| Aktion         | Der Anwender versucht eine Echtabrechnung für das aktuelle Quartal sowie die Sammelerklärung für das Vorquartal zu versenden. |  |
| Prüfunterlagen | Screenshot von der Warnmeldung, dass nur Daten eines Abrechnungs-<br>quartals übermittelt werden dürfen.                      |  |
|                | Angabe des verwendeten KV-Connect Accounts                                                                                    |  |

#### Tabelle 14: Prüffall PF-44

| PF-45          |                                                                                                    |  |
|----------------|----------------------------------------------------------------------------------------------------|--|
| Testziel       | Funktion 6: 1-Click-Abrechnung und Sammelerklärung als Echt- und Korrekturabrechnung                                                           |  |
|                | Funktion 8: Anzeige der technischen RM                                                                                                    |  |
|                | Funktion 10: Empfang der fachlichen RM                                                                                                    |  |
| Voraussetzung  | Arzt-ID-01                                                                                                    |  |
| Aktion         | Der Anwender versendet eine Echtabrechnung mit der Sammelerklä-<br>rung und im Anschluss eine Korrekturlieferung mit der Sammelerklä-<br>rung. |  |
|                | Der Anwender empfängt die entsprechenden RM.                                                                                                   |  |
|                | Erste Lieferung (Echtabrechnung)                                                                                                    |  |
|                | 1. KVDT                                                                                                    |  |
|                | 2. Begleitdatei                                                                                                    |  |
|                | 3. signierte Sammelerklärung im PDF/A-Format                                                                                                   |  |
| Lioforung      | 4. Datei zu den variablen Elementen der Sammelerklärung im XML-<br>Format                                                                      |  |
|                | Zweite Lieferung (Korrekturabrechnung)                                                                                                    |  |
|                | 1. KVDT                                                                                                    |  |
|                | 2. Begleitdatei                                                                                                    |  |
|                | 3. signierte Sammelerklärung im PDF/A-Format                                                                                                   |  |
|                | 4. Datei zu den variablen Elementen der Sammelerklärung im XML-<br>Format                                                                      |  |
| Empfang        | Technische und Fachliche RM von der Echt- und Korrekturabrech-<br>nung                                                                         |  |
|                | Prüf-ID des Prüfberichts der ersten Lieferung                                                                                                  |  |
| Prüfunterlagen | Prüf-ID des Prüfberichts der zweiten Lieferung                                                                                                 |  |
|                | Angabe des verwendeten KV-Connect Accounts                                                                                                    |  |
|                | Eine Videodatei sowie eine formlose schriftliche Beschreibung vom gesamten Ablauf.                                                             |  |
|                | Der Videodatei müssen mindestens die folgenden Aktivitäten zu ent-<br>nehmen sein:                                                             |  |
|                | Auswahlmöglichkeit des Anwenders, ob eine 1-<br>ClickAbrechnung mit Sammelerklärung als Test- oder Echtpa-                                     |  |

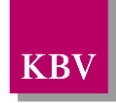

|   | ket versendet werden soll                                  |
|---|------------------------------------------------------------|
| • | Auswahlmöglichkeit des Anwenders, ob die Unterlagen "voll- |
|   | ständig" vorliegen.                                        |
| • | Erzeugung und Signierung der Sammelerklärung               |
| • | Versand der 1-Click-Abrechnung "Lieferung"                 |
| • | Empfang der Technischen und Fachlichen RM                  |
| • | Anzeige der Headerfelder (siehe KVC-Anb020) und men-       |
|   | schenlesbarer Body der RM sowie das Anhänge vorhanden      |
|   | sind                                                       |
| • | Anzeige der Anhänge                                        |

Tabelle 15: Prüffall PF-45

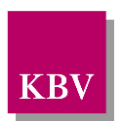

## 4 Prüfclient 1-Click-Abrechnung

Wie bereits im Kapitel 2.1 "Test- und Zertifizierungsumgebung" beschrieben wurde, verfügt sowohl die Test- als auch die Zertifizierungsumgebung über einen speziellen KV-Connect Prüfclient. Die Nachrichten werden von den KV-Connect Prüfclients in regelmäßigen Zeitabständen abgerufen und verarbeitet.

Im Kontext der Zertifizierung "1-Click-Abrechnung 2.1" sendet der Prüfclient drei Arten von Rückantworten zurück:

- 1. Technische RM (MDN)
- 2. Fachliche RM: enthält die Ergebnisse der Prüfungen bzgl. Abrechnungsdatei / Sammelerklärung
- Prüfbericht: enthält die Ergebnisse der Prüfungen bzgl. des Aufbaus der KV-Connect Nachricht "1ClickAbrechnung" Hinweis: Der Prüfbericht wird nur in der Test- und Zertifizierungsumgebung versendet. Die Implementierung im PVS für den Realbetrieb (Produktivumgebung) muss unterbunden werden.

### 4.1 Reaktionen Prüfclient

Nachfolgend wird das Verhalten der KV-Connect Prüfclients verdeutlicht. Das Verhalten ist abhängig von der Arzt-ID

### 4.1.1 Arzt-ID-01(KV Nordrhein)

| Was wird an den      | Ergebnis Prüfung                      | Ergebnis Prüfung Datenpa-    | Was schickt der Prüfclient zurück                                                                                                    |
|----------------------|---------------------------------------|------------------------------|----------------------------------------------------------------------------------------------------|
| Prüfclient versendet | Nachricht                             | kete                         |                                                                                                    |
| "1ClickAbrechnung"   | "1ClickAbrechnung"<br>enthielt Fehler | entfällt                     | <pre>1. MDN     X-KVC-Dienstkennung:     1ClickAbrechnung;Eingangsbestaetigung;V2.0     Body der MDN: leer 2. Prüfbericht     X-KVC-Dienstkennung:     1ClickAbrechnung;Pruefprotokoll;V2.0     Subject: 1ClickAbrechnung-Pruefprotokoll</pre> |
| "1ClickAbrechnung"   | "1ClickAbrechnung"                    | Prüfung der Datenpakete ent- | 1. MDN                                                                                                    |
|                      | enthielt <b>keine</b> Fehler          | hielt <b>keine</b> Fehler    | X-KVC-Dienstkennung:                                                                                                    |

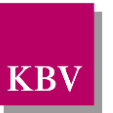

| Was wird an den      | Ergebnis Prüfung | Ergebnis Prüfung Datenpa-                            | Was schickt der Prüfclient zurück                                                                                                    |  |
|----------------------|------------------|------------------------------------------------------|----------------------------------------------------------------------------------------------------|--|
| Prüfclient versendet | Nachricht        | kete                                                 |                                                                                                    |  |
|                      |                  | oder<br>Prüfung der Datenpakete ent-<br>hielt Fehler | <pre>1ClickAbrechnung;Eingangsbestaetigung;V2.0 Body der MDN: leer 2. Prüfbericht X-KVC-Dienstkennung: 1ClickAbrechnung;Pruefprotokoll;V2.0 Subject: 1ClickAbrechnung-Pruefprotokoll 3. Fachliche Rückmeldung X-KVC-Dienstkennung: 1ClickAbrechnung;Rueckmeldung;V2.0</pre> |  |

Tabelle 16 Reaktionen Prüfclient: Arzt-ID-01

### 4.1.2 Arzt-ID-03 (KV Westfalen-Lippe)

Wird behandelt wie Arzt-ID-01

### 4.1.3 Arzt-ID-04 (KV Berlin)

| Was wird an den      | Ergebnis Prüfung                      | Ergebnis Prüfung Datenpa- | Was schickt der Prüfclient zurück                                                                                                    |
|----------------------|---------------------------------------|---------------------------|----------------------------------------------------------------------------------------------------|
| Prüfclient versendet | Nachricht                             | kete                      |                                                                                                    |
| "1ClickAbrechnung"   | "1ClickAbrechnung"<br>enthielt Fehler | entfällt                  | <pre>1. MDN     X-KVC-Dienstkennung:     1ClickAbrechnung;Eingangsbestaetigung;V2.     0     Body der MDN: gefüllt 2. Prüfbericht     X-KVC-Dienstkennung:     1ClickAbrechnung;Pruefprotokoll;V2.0     Subject: 1ClickAbrechnung-Pruefprotokoll</pre> |

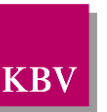

| Was wird an den      | Ergebnis Prüfung                                   | Ergebnis Prüfung Datenpa-                                                                                         | Was schickt der Prüfclient zurück                                                                                                    |
|----------------------|----------------------------------------------------|----------------------------------------------------------------------------------------------------|----------------------------------------------------------------------------------------------------|
| Prüfclient versendet | Nachricht                                          | kete                                                                                                    |                                                                                                    |
| "1ClickAbrechnung"   | "1ClickAbrechnung"<br>enthielt <b>keine</b> Fehler | Prüfung der Datenpakete ent-<br>hielt <b>keine</b> Fehler<br>oder<br>Prüfung der Datenpakete ent-<br>hielt Fehler | <ol> <li>MDN<br/>X-KVC-Dienstkennung:<br/>1ClickAbrechnung;Eingangsbestaetigung;V2.<br/>0<br/>Body der MDN: gefüllt</li> <li>Prüfbericht<br/>X-KVC-Dienstkennung:<br/>1ClickAbrechnung;Pruefprotokoll;V2.0<br/>Subject: 1ClickAbrechnung-Pruefprotokoll</li> <li>Fachliche Rückmeldung<br/>X-KVC-Dienstkennung:<br/>1ClickAbrechnung;Rueckmeldung;V2.0</li> </ol> |

Tabelle 17 Reaktionen Prüfclient: Arzt-ID-04

### 4.2 Prüfbericht

Wie in Kapitel 4.1 beschrieben, erzeugt der Prüfclient für jede vom Sender gesendete KV-Connect-Nachricht einem detaillierten Prüfbericht. Der Prüfbericht führt die einzelnen Anforderungen auf, die sich aus der Spezifikation der Anwendung "1-Click-Abrechnung 2.1" ergeben.

In der nachfolgenden Tabelle werden die Prüfungen erläutert, die der KV-Connect Prüfclient "1-Click-Abrechnung 2.1" durchführt:

| Prüfnummer   | Prüfumfang                                                                      | Ergebnis  | Anmerkung |
|--------------|---------------------------------------------------------------------------------|-----------|-----------|
| 1-ClickSM020 | Ist die Begleitdatei vorhanden und hat den fixen Na-<br>men 'begleitdatei.xml'? | Ja / Nein |           |

#### IT in der Arztpraxis Prüfpaket KV-Connect 1-Click-Abrechnung V2.1

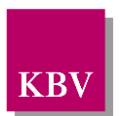

| Prüfnummer     | Prüfumfang                                                                                                    | Ergebnis  | Anmerkung                                                                                                    |  |
|----------------|----------------------------------------------------------------------------------------------------|-----------|----------------------------------------------------------------------------------------------------|--|
| 1-ClickSM021   | Ist die Begleitdatei mit dem Zeichensatz UTF-8 er-<br>stellt worden?                                                                                                    | Ja / Nein | <ul> <li>entfällt, wenn Ergebnis der Prüfung 1-ClickSM020 = Nein</li> </ul>                                                                                                    |  |
| 1-ClickSM022   | Ist die Begleitdatei valide zur XSD-Schemadatei<br>"KVTA_Einlieferung-Abrechnung_2_0_0.xsd"?                                                                                         | Ja / Nein | <ul> <li>entfällt, wenn Ergebnis der Prüfung 1-ClickSM020 = Nein</li> </ul>                                                                                                    |  |
| 1-ClickSM061   | Wurde eine Abrechnungsdatei übertragen?                                                                                                    | Ja / Nein | <ul> <li>entfällt, wenn keine Abrechnungsdatei übertragen wurde</li> <li>entfällt, wenn Ergebnis der Prüfung 1-ClickSM020 = Nein</li> </ul>                                              |  |
| 1-ClickSM031/a | Wurde eine Sammelerklärung übertragen?                                                                                                    | Ja / Nein | <ul> <li>entfällt, wenn keine Sammelerklärung übertragen wurde</li> <li>entfällt, wenn Ergebnis der Prüfung 1-ClickSM020 = Nein</li> </ul>                                               |  |
| 1-ClickSM031/b | Ist die Sammelerklärung im XML-Format vorhanden und entspricht der Namenskonvention?                                                                                                 | Ja / Nein | <ul> <li>entfällt, wenn keine Sammelerklärung übertragen wurde</li> <li>entfällt, wenn Ergebnis der Prüfung 1-ClickSM031/a = Nein</li> </ul>                                             |  |
| 1-ClickSM031/c | Ist die Sammelerklärung im XML-Format valide zur<br>XSD-Schemadatei ese_root.xsd sowie in den mit<br>dieser Datei verbundenen Dateien?                                               | Ja / Nein | <ul> <li>entfällt, wenn keine Sammelerklärung übertragen wurde</li> <li>entfällt, wenn Ergebnis der Prüfung 1-ClickSM031/a = Nein</li> </ul>                                             |  |
| 1-ClickSM031/d | Ist die Sammelerklärung im XML-Format nach der aktuellen Schnittstellenversion erstellt worden?                                                                                      | Ja / Nein | <ul> <li>entfällt, wenn keine Sammelerklärung übertragen wurde</li> <li>entfällt, wenn Ergebnis der Prüfung 1-ClickSM031/a = Nein</li> </ul>                                             |  |
| 1-ClickSM035   | Hat die Sammelerklärung im PDF/A-Format densel-<br>ben Namen wie die zur gleichen Sendung gehörende<br>Sammelerklärung im XML-Format (ausschließlich der<br>Dateinamenserweiterung)? | Ja / Nein | <ul> <li>entfällt, wenn keine Sammelerklärung übertragen wurde</li> <li>entfällt, wenn Ergebnis der Prüfung 1-ClickSM031/a = Nein</li> </ul>                                             |  |
| 1-ClickSM033   | Wurde die Sammelerklärung im PDF/A-Format er-<br>stellt?                                                                                                    | Ja / Nein | <ul> <li>entfällt, wenn keine Sammelerklärung übertragen wurde</li> <li>entfällt, wenn Ergebnis der Prüfung 1-ClickSM035 = Nein</li> <li>geprüft wird gegen Standard PDF/A-1b</li> </ul> |  |

#### IT in der Arztpraxis Prüfpaket KV-Connect 1-Click-Abrechnung V2.1

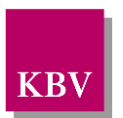

| Prüfnummer    | Prüfumfang                                                                              | Ergebnis  | Anmerkung                                                                                                    |
|---------------|-----------------------------------------------------------------------------------------|-----------|----------------------------------------------------------------------------------------------------|
| 1-ClickSM040  | Ist die Dateinamenserweiterung der Sammelerklä-<br>rung im PDF/A-Format ".sig.pdf"?     | Ja / Nein | <ul> <li>entfällt, wenn keine Sammelerklärung übertragen wurde</li> <li>entfällt, wenn Ergebnis der Prüfung 1-ClickM035 = Nein</li> </ul> |
| 1ClickSM072/a | Ist das Element "X-KVC-Dienstkennung" im Nach-<br>richten-Header vorhanden?             | Ja / Nein |                                                                                                    |
| 1ClickSM072/b | Ist das Element "X-KVC-Dienstkennung" mit dem vorgegebenen Wert befüllt?                | Ja / Nein | <ul> <li>entfällt, wenn Ergebnis der Prüfung 1ClickSM072/a = Nein</li> </ul>                                                              |
| 1ClickSM073/a | Ist das Element "X-KVC-Sendersystem" im Nachrich-<br>ten-Header vorhanden?              | Ja / Nein |                                                                                                    |
| 1ClickSM073/b | lst das Element "X-KVC-Sendersystem" entspre-<br>chend der vorgegebenen Syntax befüllt? | Ja / Nein | • entfällt, wenn Ergebnis der Prüfung 1ClickSM073/a = Nein                                                                                |

Tabelle 18 Prüfbericht

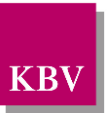

### 4.2.1 Beispiel fehlerfreier Prüfbericht

### Prüfprotokoll zur KV-Connect Anwendung "1ClickAbrechnung"

 Message-ID:
 <c?fa7d01-7dc9-6347-13d8-89d6f58968e1@kv-safenet.de>

 Absender:
 <jona.test.ref1@kv-safenet.de>

 Empfänger:
 abrechnung.test@kv-safenet.de

 Geprüft:
 19.01.2017, 16:24

 Prüf-ID:
 797ef443-c3d7-492c-93be-9a06060fb78b

#### Gesamtergebnis

Die von<jona.test.refl@kv-safenet.de> am 19.01.2017, 16:24 an abrechnung.test@kv-safenet.de versandte Nachricht ist fehlerfrei und konnte weiterverarbeitet werden.

#### Prüfergebnisse

|   | Prüfnummer     | Umfang der Prüfung                                                                                                    | Erfolgreich | Info                            |
|---|----------------|----------------------------------------------------------------------------------------------------|-------------|---------------------------------|
| + | 1-ClickSM020   | Ist die Begleitdatei vorhanden und hat den fixen Namen 'begleitdatei xml'?                                                                                                | Ja          |                                 |
| + | 1-ClickSM021   | Ist die Begleitdatei mit dem Zeichensatz UTF-8 erstellt worden?                                                                                                    | Ja          |                                 |
| + | 1-ClickSM022   | Ist die Begleitdatei valide zur XSD-Schemadatei "KVTA_Einlieferung-Abrechnung_2_0_0.xsd"?                                                                                 | Ja          |                                 |
| + | 1-ClickSN061   | Wurde eine Abrechnungsdatei übertragen?                                                                                                    | Ja          |                                 |
| + | 1 ClickSM031/a | Wurde eine Sammelerklärung übertragen?                                                                                                    | Ja          |                                 |
| + | 1-ClickSM031/b | Ist die Sammelerklärung im XML-Format vorhanden und entspricht der Namenskonvention?                                                                                      | Ja          |                                 |
| + | 1-ClickSM031/c | Ist die Sammelerklärung im XML-Format valide zur XSD-Schemadatei ese_root.xsd sowie in den mit dieser Datei verbundenen Dateien?                                          | Ja          |                                 |
| + | 1-ClickSM031/d | Ist die Sammelerklärung im XML-Format nach der aktuellen Schnittstellenversion erstellt worden?                                                                           | Ja          |                                 |
| + | 1-ClickSM035   | Hat die Sammelerklärung im PDF/A-Format denselben Namen wie die zur gleichen Sendung gehörende Sammelerklärung im XML-Format (ausschließlich der Dateinamenserweiterung)? | Ja          |                                 |
| + | 1-ClickSM033   | Ist die Sammelerklärung im PDF/A-Format vorhanden?                                                                                                    | Ja          |                                 |
| + | 1-ClickSM040   | Ist die Dateinamenserweiterung der Sammelerklärung im PDF/A-Format "sig.pdf"?                                                                                             | Ja          |                                 |
| + | 1ClickSM072/a  | Ist das Element "X-KVC-Dienstkennung" im Nachrichten-Header eingerichtet?                                                                                                 | Ja          |                                 |
| + | 1ClickSM072/b  | Ist das Element "X-KVC-Dienstkennung" mit dem vorgegebenen Wert befüllt?                                                                                                  | Ja          | 1ClickAbrechnung;Lieferung;V2.0 |
| + | 1ClickSM073/a  | Ist das Element "X-KVC-Sendersystem" im Nachrichten-Header eingerichtet?                                                                                                  | Ja          |                                 |
| + | 1ClickSM073/b  | Ist das Element "X-KVC-Sendersystem" entsprechend der vorgegebenen Syntax befüllt?                                                                                        | Ja          | test;1                          |

Bitte beachten Sie, dass von uns nur die oben aufgeführten Prüfungen durchgeführt wurden. Ebenso übernehmen wir keine Gewähr für eine korrekte Umsetzung der 1ClickAbrechnung-Spezifikation bei anderen Sendern bzw. Empfängern.

Legende

+ Prüfung wurde ohne Fehler bestanden

- Prüfung wurde nicht bestanden

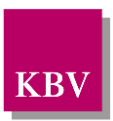

#### Abbildung 1 Beispiel Prüfbericht für eine fehlerfreie Nachricht

### 4.2.2 Beispiel fehlerhafter Prüfbericht

### Prüfprotokoll zur KV-Connect Anwendung "1ClickAbrechnung"

| Message-ID: | <fa105faf-f3dc-81b5-bdce-8d657c4a02c9@kv-safenet.de></fa105faf-f3dc-81b5-bdce-8d657c4a02c9@kv-safenet.de> |
|-------------|----------------------------------------------------------------------------------------------------|
| Absender:   | <jona.test.ref1@kv-safenet.de></jona.test.ref1@kv-safenet.de>                                             |
| Empfänger:  | abrechnung.test@kv-safenet.de                                                                             |
| Geprüft:    | 31.01.2017, 09:40                                                                                         |
| Prüf-ID:    | 46eaf9a0-4ab8-426a-971b-955120e248cb                                                                      |

#### Gesamtergebnis

Die von <jona.test.ref1@kv-safenet.de> am 31.01.2017, 09:39 an abrechnung.test@kv-safenet.de versandte Nachricht ist nicht fehlerfrei. Bitte prüfen Sie daher die Systemeinstellungen mit Hilfe der nachfolgenden Übersicht.

#### Prüfergebnisse

|   | Prüfnummer    | Umfang der Prüfung                                                                                            | Erfolgreich | Info                            |
|---|---------------|----------------------------------------------------------------------------------------------------|-------------|---------------------------------|
| + | 1-ClickSM020  | Ist die Begleitdatei vorhanden und hat den fixen Namen 'begleitdatei.xml'?                                    | Ja          |                                 |
| + | 1-ClickSM021  | Ist die Begleitdatei mit dem Zeichensatz UTF-8 erstellt worden?                                               | Ja          |                                 |
| + | 1-ClickSM022  | $Ist \ die \ Begleit \ date \ valide \ zur \ XSD-Schemadatei \ "KVTA\_Einlieferung-Abrechnung\_2\_0\_0.xsd"?$ | Ja          |                                 |
| + | 1-ClickSN061  | Wurde eine Abrechnungsdatei übertragen?                                                                       | Ja          |                                 |
| + | 1ClickSM072/a | Ist das Element "X-KVC-Dienstkennung" im Nachrichten-Header eingerichtet?                                     | Ja          |                                 |
| + | 1ClickSM072/b | Ist das Element "X-KVC-Dienstkennung" mit dem vorgegebenen Wert befüllt?                                      | Ja          | 1ClickAbrechnung;Lieferung;V2.0 |
| + | 1ClickSM073/a | Ist das Element "X-KVC-Sendersystem" im Nachrichten-Header eingerichtet?                                      | Ja          |                                 |
| - | 1ClickSM073/b | Ist das Element "X-KVC-Sendersystem" entsprechend der vorgegebenen Syntax befüllt?                            | Nein        | test                            |

Bitte beachten Sie, dass von uns nur die oben aufgeführten Prüfungen durchgeführt wurden. Ebenso übernehmen wir keine Gewähr für eine korrekte Umsetzung der 1ClickAbrechnung-Spezifikation bei anderen Sendern bzw. Empfängern.

Legende

+ Prüfung wurde ohne Fehler bestanden

- Prüfung wurde nicht bestanden

#### Abbildung 2 Beispiel Prüfbericht für eine fehlerhafte Nachricht

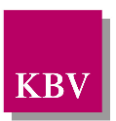

## 4.3 Fachliche Rückmeldung

Die Fachlichen Rückmeldungen enthalten die Ergebnisse der Prüfungen bzgl. KVDT-Abrechnungsdatei / Sammelerklärung, die der Prüfclient durchführt<sup>1</sup>.

- 1. KVDT-Abrechnungsdatei: Prüfung der Verschlüsselung
- 2. KVDT-Abrechnungsdatei: Prüfung durch das KVDT-Prüfmodul der KBV
- 3. PDF-Sammelerklärung: Prüfung der Signatur
  - Prüfung, ob das PDF-Dokument genau einmal signiert ist
  - Prüfung, ob das Signaturformat den Vorgaben entspricht (PKCS#7 oder CAdES)
  - Prüfung, ob der Hashwert des signierten PDF-Segmentes mit dem dazugehörigen Signaturblock übereinstimmt (Integritätsprüfung)
  - Prüfung, ob der in der Signatur angegebene Signaturzeitpunkt innerhalb des Gültigkeitsintervalls des Zertifikats liegt

Die Fachliche Rückmeldung wird erst versendet, wenn die Prüfungen bzgl. der Nachricht fehlerfrei sind.

<sup>&</sup>lt;sup>1</sup> Die Fachliche Rückmeldung, die durch den Prüfclient erstellt wird, ist beispielhaft. Je nach KV können auch andere (PDF)-Dokumente versendet werden.